# FDMを使用したスタティックルートの設定

# 内容 <u>はじめに</u> 前提条件 <u>要件</u> 使用するコンボーネント 設定 <u>コンフィギュレーション</u> 確認

# はじめに

このドキュメントでは、Firepower Device Manager(FDM)でスタティックルートを設定する方法 について説明します。

# 前提条件

### 要件

次の項目に関する知識があることが推奨されます。

・ シスコセキュアファイアウォール脅威対策の初期設定

使用するコンポーネント

このドキュメントの情報は、次のソフトウェアのバージョンに基づくものです。

Firepower Threat Defenseバージョン7.0.5

このドキュメントの情報は、特定のラボ環境にあるデバイスに基づいて作成されました。このド キュメントで使用するすべてのデバイスは、クリアな(デフォルト)設定で作業を開始していま す。本稼働中のネットワークでは、各コマンドによって起こる可能性がある影響を十分確認して ください。

# 設定

コンフィギュレーション

ステップ1: Deviceをクリックして、Routingに移動します。

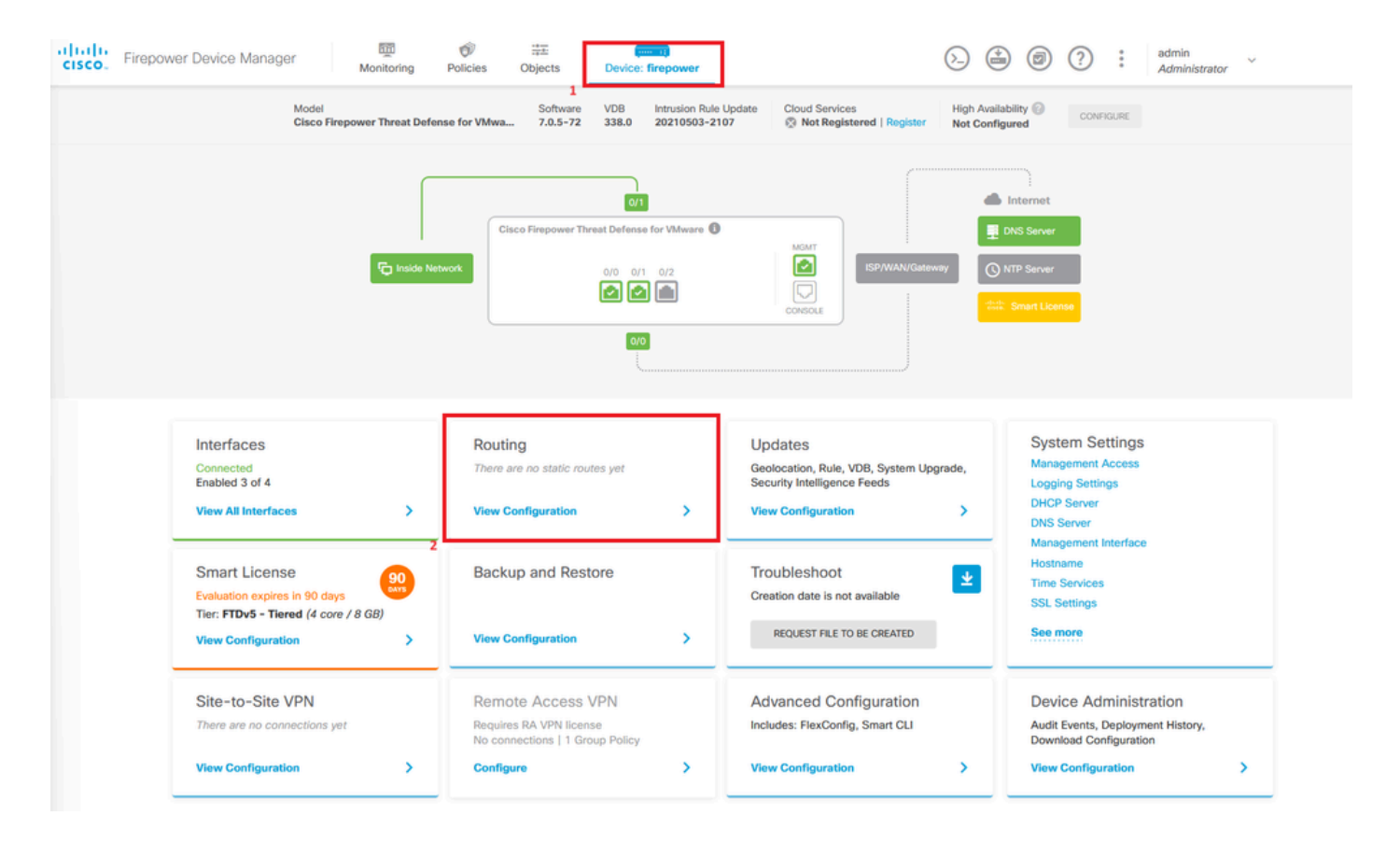

ステップ2:プラスアイコン(+)をクリックしてスタティックルートを追加します。

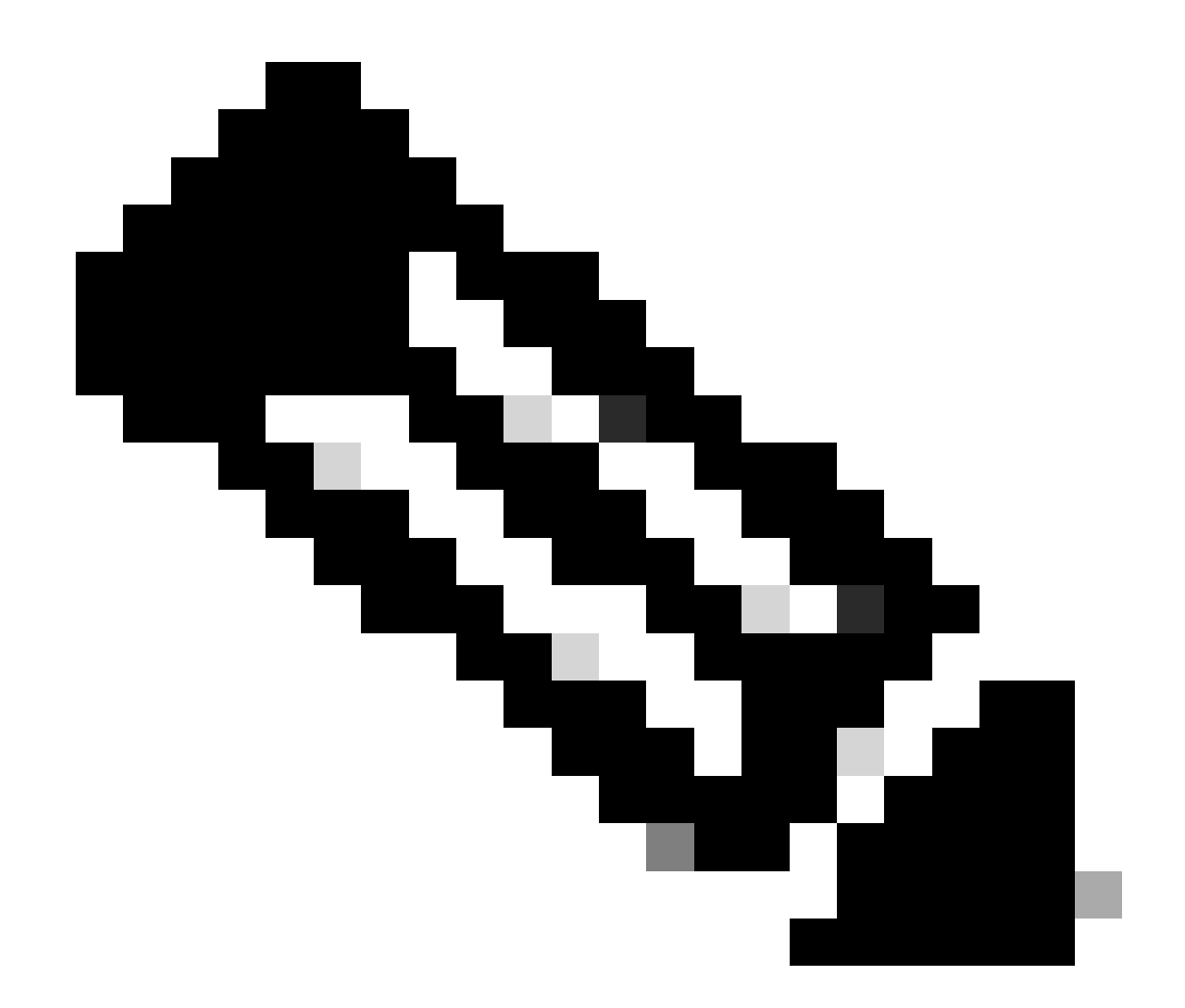

注:仮想ルータがある場合は、正しい仮想ルータを選択していることを確認してくださ い。

| Device Summary<br>Routing<br>Add Multiple Virtual Routers                                                                                                    | Firepow | ver Device Manager        | Ν          | 题<br>Monitoring | Ø Policies | Objects     | Device: firepower                           | _                                                                 |             | $(\Sigma)$ |               | admin<br>Administrator |
|----------------------------------------------------------------------------------------------------|---------|---------------------------|------------|-----------------|------------|-------------|---------------------------------------------|-------------------------------------------------------------------|-------------|------------|---------------|------------------------|
| Add Multiple Virtual Routers     Static Routing   BGP 0SPF EIGRP ECMP Traffic Zones <td< td=""><td></td><td>Device Summary<br/>Routing</td><td></td><td></td><td></td><td></td><td></td><td></td><td></td><td></td><td></td><td></td></td<>                                                                                                    |         | Device Summary<br>Routing |            |                 |            |             |                                             |                                                                   |             |            |               |                        |
| Static Routing       BGP       OSPF       EIGRP       ECMP Traffic Zones         Image: Provide the state route in the state route in the state route in the state route in the state route in the state route in the state route in the state route.       Image: Provide the state route in the state route in the state route in the state route in the state route in the state route.       Image: Provide the state route in the state route in the state route in the state route in the state route in the state route.       Image: Provide the state route in the state route in the state route in the state route in the state route in the state route in the state route in the state route.       Image: Provide the state route in the state route in the state route          |         | Add Multiple Virtu        | al Routers |                 |            |             |                                             |                                                                   |             | ~          | >_ Commands ~ | BGP Global Settings    |
| Image: NAME       INTERFACE       IP TYPE       NETWORKS       CATEWAY IP       SLA MONITOR       METRIC       ACTIONS         Image: Image: |         | Static Routing BGP        | OSPF       | EIGRP           | ECMP Tra   | affic Zones |                                             |                                                                   |             |            |               |                        |
| NAME     INTERFACE     IP TYPE     NETWORKS     CATWAY IP     SLA MONITOR     METRIC     ACTIONS                                                                                                    |         |                           |            |                 |            |             |                                             |                                                                   | T           | Filter     |               | +                      |
| There are no static routes yet.<br>Start by creating the first static route.                                                                                                    |         | # NAME                    | INTERFACE  |                 | IP TYPE    | NET         | WORKS                                       | GATEWAY IP                                                        | SLA MONITOR |            | METRIC        | ACTIONS                |
|                                                                                                    |         |                           |            |                 |            |             | There are no<br>Start by creating<br>CREATE | o static routes yet.<br>) the first static route.<br>STATIC ROUTE |             |            |               |                        |

ステップ3:続いて、スタティックルートのプロパティを設定します。

- Name:ルート名。
- ・ 説明(オプション): ルートに関する詳細情報。
- Interface:トラフィックの送信先インターフェイスを選択します。
- プロトコル:ルーティングプロトコルを指定します。
- ネットワーク:使用可能なネットワークリストで、宛先ネットワークのネットワークオブジェクトを選択または作成します。
- ゲートウェイ:すべてのトラフィックの送信先となるホストのIPを指定して、ネットワーク オブジェクトを選択または作成します。NameとHostの値を入力します。

| Add Network Object                               |        | 0  | ×  |
|--------------------------------------------------|--------|----|----|
| Name                                             |        |    |    |
| ISP2                                             |        |    |    |
| Description                                      |        |    | _  |
|                                                  |        |    | 10 |
| Туре                                             |        |    |    |
| Host                                             |        |    |    |
| Host                                             |        |    |    |
| 192.168.2,1                                      |        |    |    |
| e.g. 192.168.2.1 or 2001:DB8::0DB8:800:200C:417A |        |    |    |
|                                                  | CANCEL | ок |    |

- Metric:アドミニストレーティブディスタンスの値を1 ~ 254の範囲で入力します。値が小 さいほど、ルートは他のルートよりも優先されることに注意してください。
- SLAモニタ(オプション):このルートを常に使用可能にするには、このフィールドを設定 する必要があります。このオプションは、IPV4プロトコルでのみ動作します。

# Add Static Route

### Name

Syslog\_Servers

### Description

Interface

outside2 (GigabitEthernet0/2)

) IPv6

### Protocol

IPv4

### Networks

+

D IPv4-Private-172.16.0.0-12

# Gateway Metric ISP2 ~ 1 SLA Monitor Applicable only for IPv4 Protocol type Please select an SLA Monitor ~ CANCEL OK

### ・ [OK] をクリックして完了します。

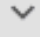

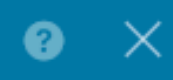

# ステップ 4:Deploymentをクリックします。

| cisco. | Firepower Device Manager  | Monitoring | Policies Objects   | Device: firepower |               | $\odot$         | 2             | * admin<br>* Adminis | strator      |
|--------|---------------------------|------------|--------------------|-------------------|---------------|-----------------|---------------|----------------------|--------------|
|        | Device Summary<br>Routing |            |                    |                   |               |                 |               |                      |              |
|        | Add Multiple Virtual      | Routers    |                    |                   |               | •               | >_ Commands ~ | BGP Glob             | oal Settings |
|        | Static Routing BGP        | OSPF EIGRP | ECMP Traffic Zones |                   |               |                 |               |                      |              |
|        | 1 route                   |            |                    |                   |               | <b>T</b> Filter |               |                      | +            |
|        | # NAME                    |            | INTERFACE          | IP TYPE           | NETWORKS      | GATEWAY IP      | SLA MONITOR   | METRIC               | ACTIONS      |
|        | 1 Syslog_Servers          |            | outside2           | IPv4              | 172.16.0.0/12 | 192.168.2.1     |               | 1                    |              |

### ステップ5:ポリシーを展開します。

| Ρ | ending Changes                                                                         |                                                                                                    | <b>8</b> ) | ×    |  |  |  |  |  |  |
|---|----------------------------------------------------------------------------------------|----------------------------------------------------------------------------------------------------|------------|------|--|--|--|--|--|--|
| 0 | Last Deployment Completed Successfully<br>30 Jan 2024 12:30 PM. See Deployment History |                                                                                                    |            |      |  |  |  |  |  |  |
|   | Deployed Version (30 Jan 2024 12:30 PM)                                                | Pending Version                                                                                                    | 化 LE       | GEND |  |  |  |  |  |  |
| 0 | Static Route Added: Syslog_Servers                                                     |                                                                                                    |            |      |  |  |  |  |  |  |
|   | iface: - gateway: - networks: -                                                        | <pre>metricValue: 1 ipType: IPv4 name: Syslog_Servers outside2 ISP2 IPv4-Private-172.16.0.0-12</pre>                                                                                                    |            |      |  |  |  |  |  |  |
| 0 | Physical Interface Edited: outside2                                                    |                                                                                                    |            |      |  |  |  |  |  |  |
|   | enabled: false                                                                         | <pre>true ipv4.ipAddress[0].standbyIpAddress: ipv4.ipAddress[0].netmask: 255.255.255.0 ipv4.ipAddress[0].ipAddress: 192.168.2.2 ipv6.ipAddresses[0].standbyIpAddress: ipv6.ipAddresses[0].ipAddress: name: outside2 ipv6.linkLocalAddress.standbyIpAddress: ipv6.linkLocalAddress.ipAddress:</pre> |            |      |  |  |  |  |  |  |
| O | Network Object Added: ISP2                                                             |                                                                                                    |            |      |  |  |  |  |  |  |
|   | -<br>-<br>-<br>-                                                                       | <pre>subType: Host<br/>value: 192.168.2.1<br/>isSystemDefined: false<br/>dnsResolution: IPV4_AND_IPV6<br/>name: ISP2</pre>                                                                                                    |            |      |  |  |  |  |  |  |
| Ν | MORE ACTIONS V                                                                         | CANCEL DEPLOY NO                                                                                                    | w 、        | -    |  |  |  |  |  |  |

# 確認

この設定が正しく適用されたかどうかを確認するには、CLIを使用してデバイスにアクセスする必要があります。

CLIでコマンドshow running-config routeを実行します。

> show running-config route
route outside2 172.16.0.0 255.240.0.0 192.168.2.1 1

show routeを使用して、ルートがルーティングテーブル内にあるかどうかを確認します。

> show route Codes: L = local, C = connected, S = static, R = RIP, M = mobile, B = BGP D = EIGRP, EX = EIGRP external, O = OSPF, IA = OSPF inter area N1 = OSPF NSSA external type 1, N2 = OSPF NSSA external type 2 E1 = OSPF external type 1, E2 = OSPF external type 2, V = VPN i = IS-IS, su = IS-IS summary, L1 = IS-IS level=1, L2 = IS-IS level=2 ia = IS-IS inter area, \* = candidate default, U = per-user static route o = ODR, P = periodic downloaded static route, + = replicated route SI = Static InterVRF Gateway of last resort is not set \$ 172.16.0.0 255.240.0.0 [1/0] via 192.168.2.1, outside2 C 192.168.2.0 255.255.255.0 is directly connected, outside2 L 192.168.2.2 255.255.255.255 is directly connected, inside L 192.168.45.0 255.255.255.255 is directly connected, inside 翻訳について

シスコは世界中のユーザにそれぞれの言語でサポート コンテンツを提供するために、機械と人に よる翻訳を組み合わせて、本ドキュメントを翻訳しています。ただし、最高度の機械翻訳であっ ても、専門家による翻訳のような正確性は確保されません。シスコは、これら翻訳の正確性につ いて法的責任を負いません。原典である英語版(リンクからアクセス可能)もあわせて参照する ことを推奨します。